## Procédure pour refuser de recevoir son bulletin de paie de façon numérique

Pour avoir accès au service hors du réseau SNCF, se connecter à l'extranet sur le lien <u>https://extranet.sncf.com/</u> Puis valider son CP et mot de passe,

| https://sid.sncf.com/authentification | on.htm                                                                                                    |                          | G          |
|---------------------------------------|----------------------------------------------------------------------------------------------------|--------------------------|------------|
|                                       |                                                                                                    |                          |            |
| IN                                    | INFORMATIONS  • Vous avez oublié votre mot de passe ?  - Connectez-vous au Self-Service pour le réinitialiser Pour tout autre problème de connexion, contactez l'assistance MonCompte au +33 (0) 4 26 21 18 50. • Changement de mot de passe Changez votre mot de passe en quelques clics en | AUTHENTIFICATIO          | N EXTRANET |
|                                       |                                                                                                    | CONNEXION<br>Utilisateur |            |
|                                       | vous rendant sur le Self-Service.                                                                                                    | Utilisateur              | 1          |
|                                       |                                                                                                    | Mot de passe             |            |
|                                       |                                                                                                    | ••••••                   | <b>a</b>   |
|                                       |                                                                                                    | Valider                  |            |

Valider une seconde fois avec son CP et mot de passe (si besoin) :

| https://extranet. <b>sncf.com</b> /f5-w-68747470733a2f2f7777772e696e742e736e63662e6672\$\$/wps/ | contal/connexion/ C Q Rechercher                 |
|-------------------------------------------------------------------------------------------------|--------------------------------------------------|
| 510F                                                                                            | SNCF.COM                                         |
| MON<br>INTRANET                                                                                 |                                                  |
| CONNEXION                                                                                       |                                                  |
| VOS INFORMATI<br>Les champs marqués d'une asté<br>Utilisateur *<br>Mot de passe *               | ONS DE CONNEXION.<br>risque * sont obligatoires. |

Arrivé sur le portail SNCF (soit depuis le réseau d'entreprise soit depuis l'extranet), descendre pour trouver l'onglet « **Votre Agence Paie et famille** »

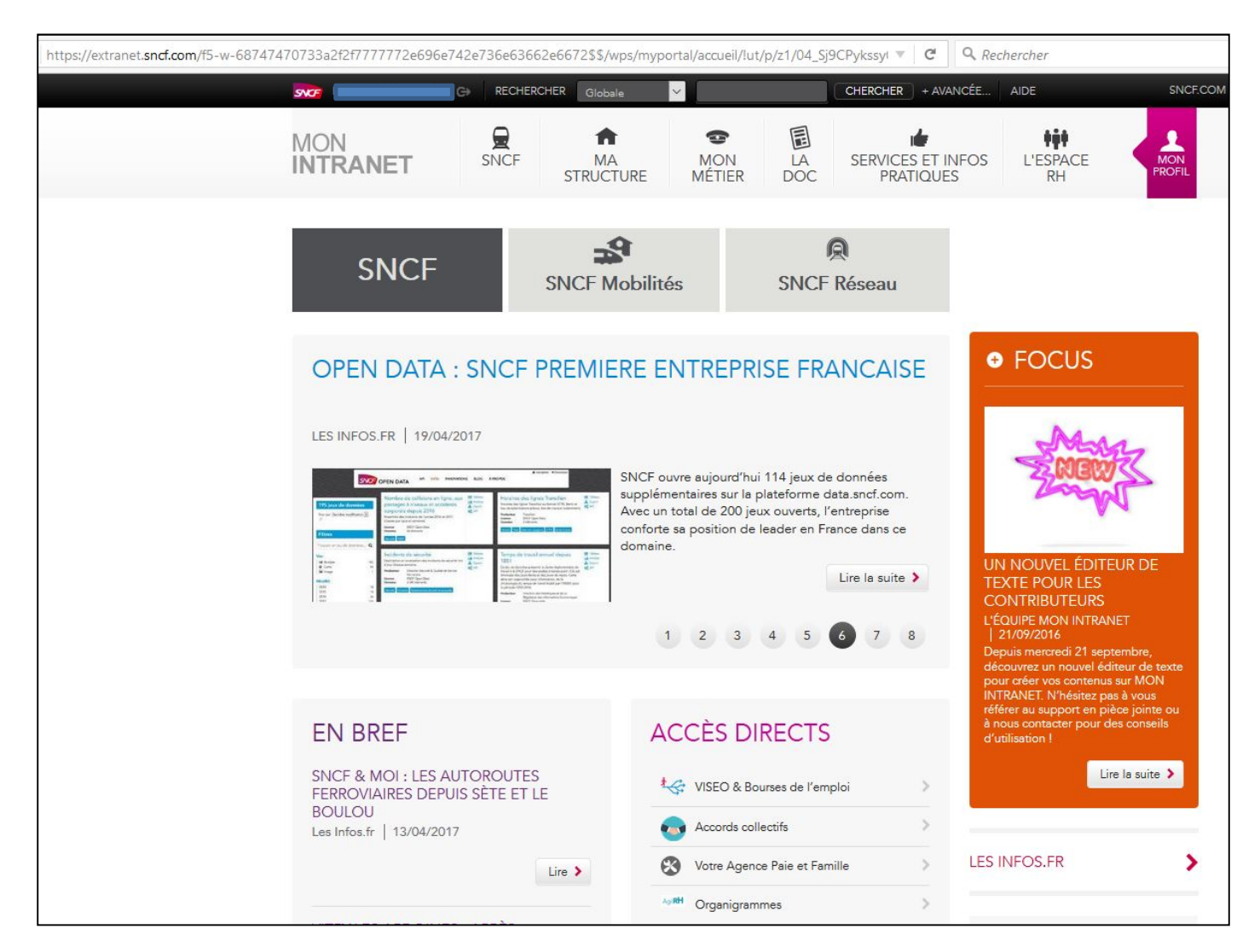

## Cliquez sur l'onglet en question « Votre Agence Paie et Famille »

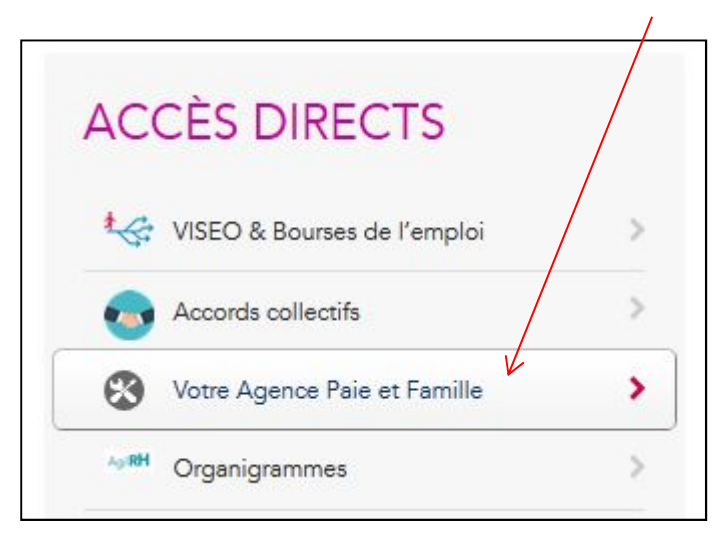

Vous arrivez sur le portail Agence Paie et Famille, le premier article du carrousel d'articles défilants traite le sujet du bulletin de paie,

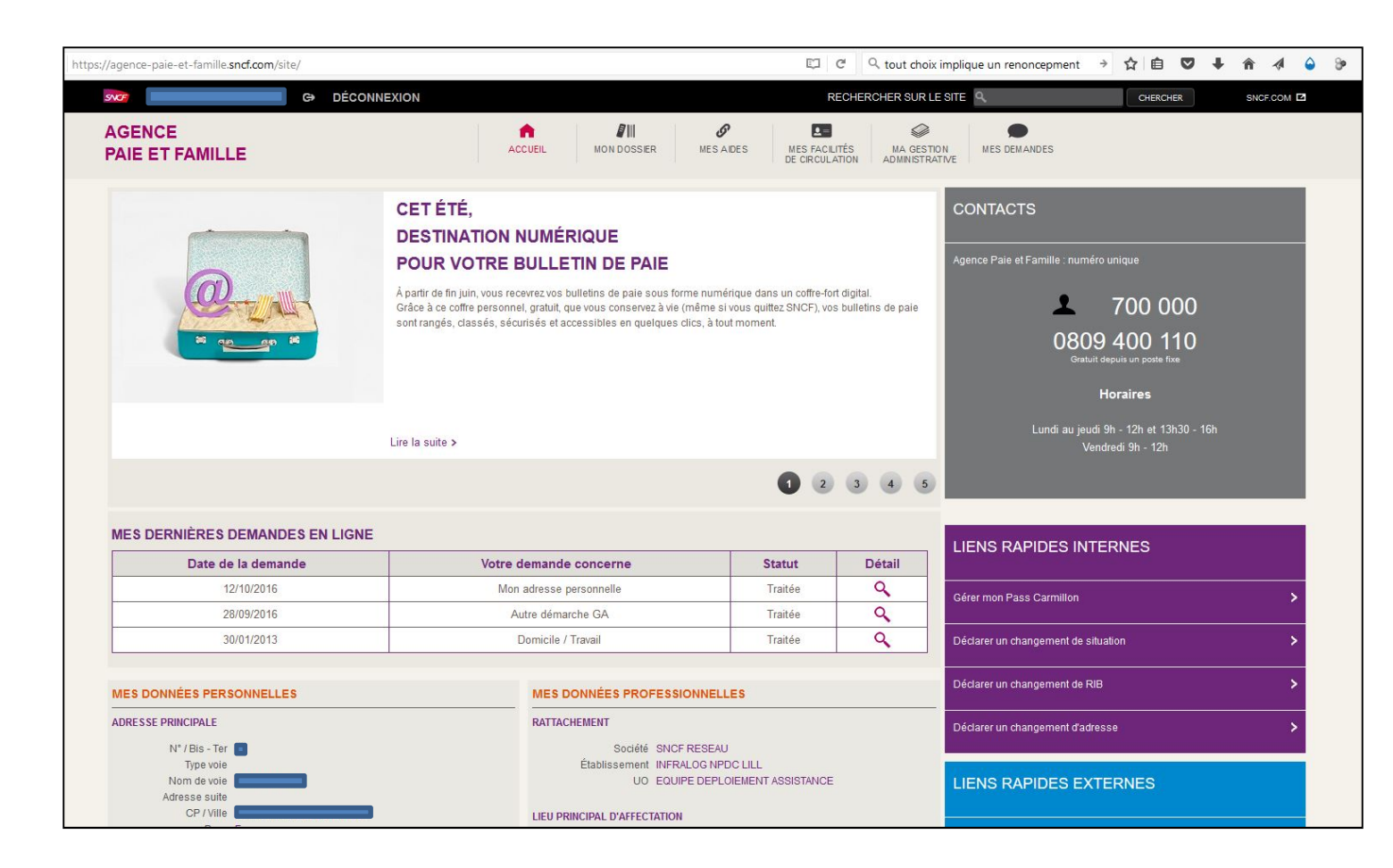

## Dans l'article, cliquez sur « Lire la suite »,

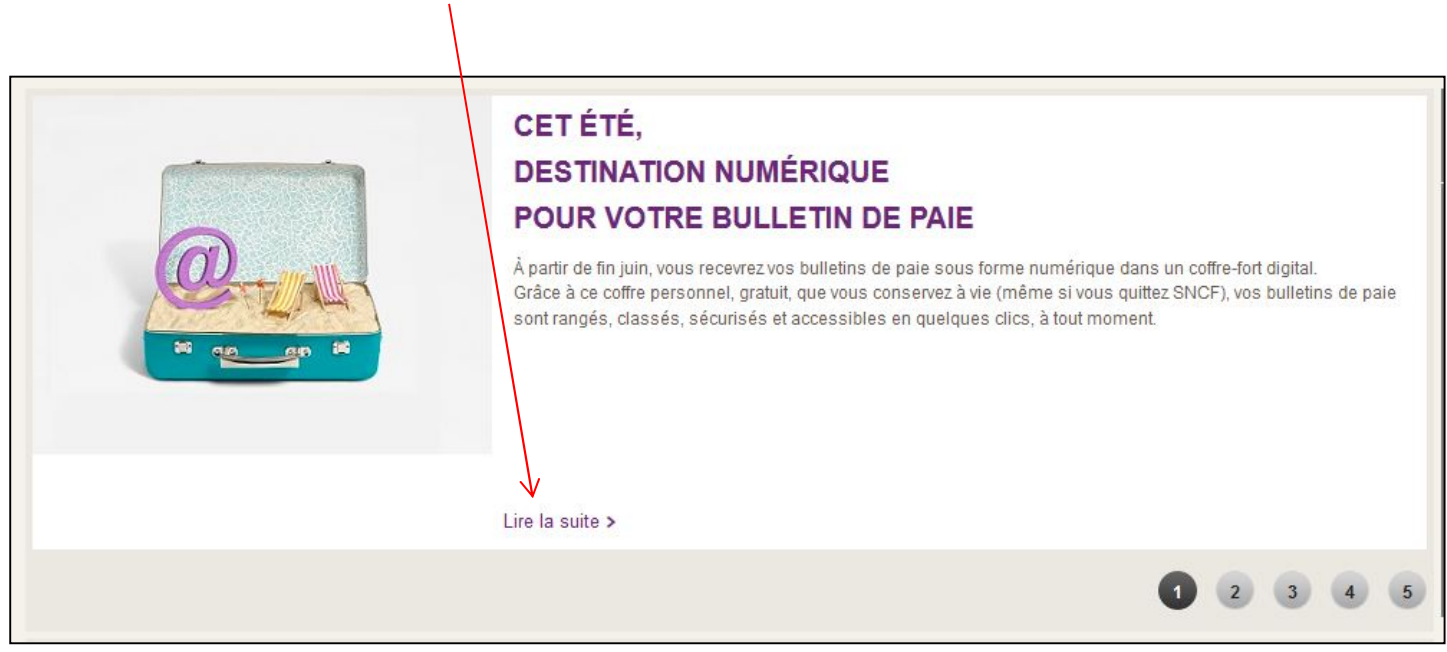

Vous arrivez directement à la page qui traite du bulletin de paie,

| GENCE<br>AIE ET FAMILLE                                                             | ACCUEIL MON DOSSER MES ADES MES FACILITÉS MA GESTION ADMINISTRATIVE                                                                                                    |
|-------------------------------------------------------------------------------------|----------------------------------------------------------------------------------------------------|
| Zoom information                                                                    | > CET ÉTÉ,                                                                                                    |
| Ma carrière                                                                         | > DESTINATION NUMÉRIQUE                                                                                                    |
| Mon bulletin de paie<br>Avantages du bull. de paie numérique >                      | A partir de fin juin, vous recevrez vos bulletins de paie sous forme numérique dans un coffre-fort digital.     Grâce à ce coffre personnel, gratuit, que vous conservez à vie (même si vous quittez SNCF), vos bulletins de paie sont rangés, |
| Personnaliser mon coffre-fort numérique<br>Refuser de recevoir mon bull. de paie en | classés, sécurisés et accessibles en quelques dics, à tout moment.                                                                                                    |
| numérique<br>Trouver des infos et des réponses (FAQ)                                | Bénéficier gratuitement d'un coffre numérique de 5 Go, représentant jusqu'à 45 000 documents, un espace personnel que vous conservez à vie, sécurisé, simple d'utilisation, qui vous permet de recevoir et de stocker durablement :            |
| Ma rémunération                                                                     | <ul> <li>Votre bulletin de paie.</li> <li>Mais aussi tous vos documents administratifs numérisés (avis d'imposition, relevés bancaires, factures, pièces d'identité,</li> </ul>                                                                |
| Mon Allocation Familiale Suplémentaire                                              | actes notariés). Vous pouvez soit les classer vous-même, soit demander à les recevoir directement dans votre coffre.  SÉCURITÉ                                                                                                    |
| Mes déplacements Frais de mission                                                   | > Vos données sont sécurisées selon les plus hautes normes. La numérisation du bulletin de paie garantit une traçabilité, à chaque étape, jusque dans votre coffre.                                                                            |
| Mes absences Mes congés                                                             | VALEUR JURIDIQUE     Le builletin de paie numérique a la même valeur probante que le builletin de paie papier.                                                                                                    |
| Mes temps de travail                                                                | SIMPLICITÉ     Simplicité d'utilisation et de partage de vos documents avec d'autres personnes.                                                                                                    |
| Ma santé au travail                                                                 | > RAPIDITÉ, ACCESSIBILITÉ                                                                                                    |
| Mon dossier accident                                                                | > Vous pouvez vous connecter depuis un ordinateur, un smartphone ou une tablette, partout dans le monde 24h/24 et 7j/7. Vous bénéficiez d'une mise à disposition du bulletin de paie pl<br>rapide que l'envoi papier.                          |
| Ma formation                                                                        | ÉCOLOGIE, ÉCONOMIE     Dématérialisé de service permet de limiter la consommation de papier et de faire des économies liées à l'envoi et au transport                                                                                          |
| Ma fin de carrière                                                                  | CONFIDENTIALITÉ     SNCF, qui propose ce service, n'a aucun droit sur votre coffre numérique qui vous est personnel et que vous utilisez en toute liberté.                                                                                     |
|                                                                                     |                                                                                                    |

A gauche, cliquez sur « Refuser de recevoir mon bull. de paie en numérique »

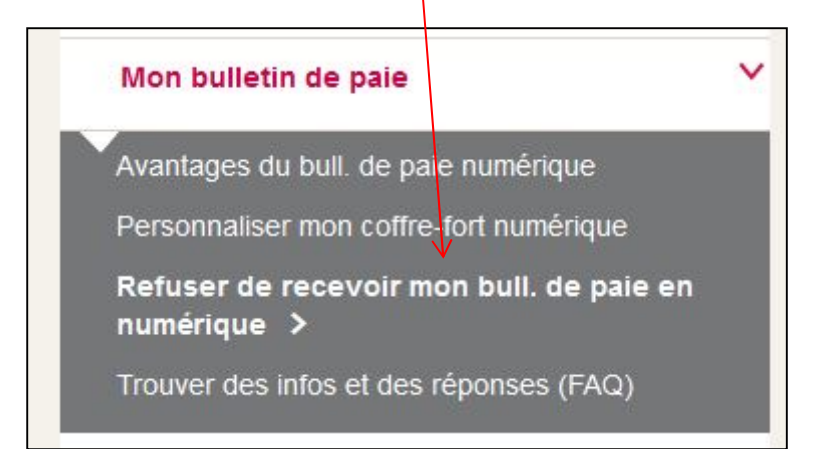

A droite, cochez la case correspondant à « En cochant cette case, je refuse de recevoir mon bulletin de paie en numérique » puis cliquez sur « Valider »

| difier/Créer |
|--------------|
|              |
| /alider      |
| l            |

C'est terminé.